## COMO REALIZAR A INSCRIÇÃO PARA V EDIÇÃO DA FEPEX ATRAVÉS DO EVENTBRITE

Primeiro passo: acesse o link presente no evento da FEPEX na página do IFC-SFS.

Segundo passo: clique em "inscreva-se".

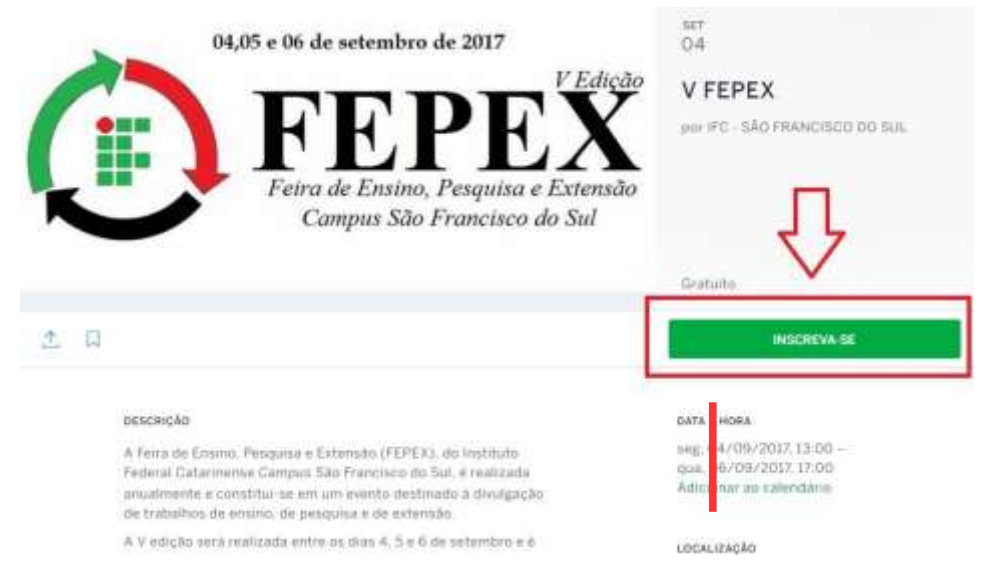

**Terceiro passo:** encontre a(s) oficina(s), palestra(s) ou minicurso(s) que deseja se inscrever e selecione 1(um) ingresso. Após, clique em continuar. Verifique também a participação nas atividades da semana acadêmica.

OBS: Tome cuidado para não selecionar oficinas, palestras e minicursos nos mesmos horários. Caso ocorra a inscrição de oficina/palestra ou minicurso no mesmo horário, será cancelada a inscrição (ões) mais recente(s).

|           |                                                                                                    | Inscreva-se                                                                                               | ×            |  |
|-----------|----------------------------------------------------------------------------------------------------|----------------------------------------------------------------------------------------------------|--------------|--|
|           | DIA 4   Minipalestra - H<br>a formação da identida<br>GRATUITO                                                                                                    | eitor Villa-Lobos e<br>de                                                                                 | 1 -          |  |
|           | Mingalegira – Helter Vila Cabox e a fermação da ideotódose nacional braxileira na primaira metale<br>do sócialo XX (Doniel Zarella dos Santo) – IRC/Brusque: Mana Eduarda C. Buel – IRC/Brusque),<br>19130 – 191 Locar Taka 3 Públice atro: aluno: de tinuno Métio (40 segui)<br>Ocultar informações Final das vendas em 4 de setembro |                                                                                                    |              |  |
|           | DIA 4   Minipalestra – Te<br>dimensões extras<br>GRATUITO                                                                                                    | oria das cordas.                                                                                          | ٦,           |  |
|           | Maripolestra – Tanna das contas, dana<br>Antarat de Magalhiles – IFC/105) 13430                                                                                                    | nilles ortras e teoría finai: afinal, de que tudo e<br>0 - 1511 Lucial: Sala 5 Público alvo: geral (30 vi | fueto? (Diag |  |
| A Parts I | QTD:1 GRATUITO                                                                                                    |                                                                                                    | CONTINUAR    |  |

**Quarto passo:** Verifique se as palestras que você escolheu estão no resumo do pedido e adicione as suas informações. OBS: TOME MUITO CUIDADO NO PREENCHIMENTO, ESTES DADOS SERÃO UTILIZADOS PARA A CERTIFICAÇÃO.

Não se esqueça que você terá 15 minutos para concluir esta etapa.

| o Francisco do Sul, SC                                                                                                    | Duranda e onde                                                                                                    |
|----------------------------------------------------------------------------------------------------|----------------------------------------------------------------------------------------------------|
| ISPO QUANTIDADE<br>DIA 4   Minipalestra - Heitor Wila-Lobos e a formação da t<br>demidade                                                                                                    | IFC - CAMPUS SÃO FRANCISCO DO<br>SUL<br>RODOVIA DUQUE DE CAXAS<br>PROX A POLICIA RODOVIÁRIA<br>ESTADUAL<br>São Francisco do Sul: SC 69240000<br>Brasil |
| iformação para inscrições 🐺                                                                                                    | Segunda-feira, 4 de setembro de 2017<br>13.00 - Quarta-Seira, 6 de setembro de<br>2017 se 17.00<br>Adiciocar ao mes calendario                         |
| 14:50 Cunctus was misciple am 15.00 minutes<br>Apos 15.00 minutes, seu gedido sará cancelado                                                                                                    | Adiciocar ao mesicalendário                                                                                                    |
| 14:50 Conclus was micricale am 15:00 minutes.<br>Apois 15:00 minutes, seu gedido será cancelado                                                                                                    | Adsociar ao mesi calendário<br>Organizador                                                                                                    |
| 14:50 Conclus was menciple am 15:00 minutes<br>Apos 15:00 minutes, seu padido será cancelado<br>* Campo obrigatório                                                                                           | Additionar ao mes calendàno     Organizador     IFC - SÃO FRANCISCO DO SUL                                                                             |
| 14:50 Conclus was menciple am 15.00 minutes<br>Apos 15.00 minutes, seu paddo será cancelado<br>* Campo obrigatório<br>tuas informações<br>* Você já ucou a Eventbote antes? Escer login na sua cono           | Additionar ao mes calendàno Organizador IFC - SÃO FRANCISCO DO SUL Contrar em contato com o migantizador                                               |
| 14:50 Cunctus sue mencipie em 15:00 menutos<br>Após 15:00 menutos, seu paddo será cancelado.<br>* Campo obrigatório<br>suas informações<br>Vocé já usou a Exembrite antes? Escer login na sua conor<br>Nome * | Additionar ao mes calendàno Organizador IFC - SÃO FRANCISCO DO SUL Contrar em contato com o ingentizador E Ver perfit de organizador                   |

<u>**Quinto passo:**</u> Após preencher os dados, clique em finalizar pedido. Você receberá em seu e-mail o **QRcode** que **deverá ser impresso** *ou* **apresentado através do celular** no dia do evento.

| Nome              | *                                                                            |                                                  |                                            |
|-------------------|------------------------------------------------------------------------------|--------------------------------------------------|--------------------------------------------|
| Sobrenome         | *                                                                            |                                                  |                                            |
| Endereço de email |                                                                              | 3                                                |                                            |
| Celular           |                                                                              |                                                  |                                            |
| utras informações |                                                                              |                                                  |                                            |
| Idade             |                                                                              |                                                  | 4 4                                        |
|                   | Aceito os termos de ser<br>que a Eventbrite poderá<br>organizador do evento. | riço e li a política de p<br>compartilhar minhas | privacidade. Cvicordo<br>informações com o |
|                   |                                                                              | 6                                                |                                            |

**<u>Sexto passo:</u>** Após clicar em "Finalizar pedido", aparecerá um informativo confirmando sua inscrição.

## Você vai participar do evento V FEPEX!

🗄 Adicionar ao calendário

**<u>Sétimo passo:</u>** Vá até o seu e-mail e escolha a opção de ingresso via dispositivo móvel ou impresso.

| Eventbrite                                                                                   | Procurar eventos Meus ingressos            |
|----------------------------------------------------------------------------------------------|--------------------------------------------|
| Olá Esta é a sua co<br>para o evento V FEPEX<br>Organizado por <u>IFC - SÃO FRANCISCO DO</u> | nfirmação do pedido<br><u>a sur</u>        |
| Aqui estão seus ingressos                                                                    | <u>₽</u>                                   |
| Ingressos para<br>br/>dispositivos<br>móveis                                                 | Ingressos em papel<br>Abrir anexo do email |
| Dúvidas sobre este evento                                                                    | ?                                          |
| Entrar em contato com o organizador                                                          |                                            |
| Resumo do pedido                                                                             | 11 de agosto de 2017                       |

OBS: Para cada oficina/palestra será gerado um **Qrcode**. Evite a impressão do material, traga o **Qrcode no seu celular**. Caso necessite ajuda, procure auxílio na Coordenação Tecnologia da Informação – TI do *Campus* São Francisco do Sul.